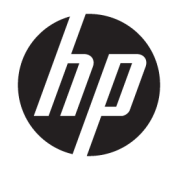

## HP USB-C dokkoló utazáshoz

Felhasználói útmutató

© Copyright 2016 HP Development Company, L.P.

A Windows a Microsoft Corporation védjegye vagy bejegyzett védjegye az Egyesült Államokban és/vagy más országokban.

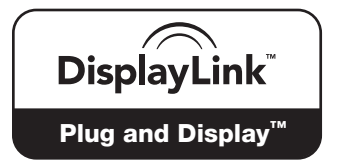

A DisplayLink™ hivatalos szoftverfejlesztő partner.

Az itt szereplő információ előzetes értesítés nélkül változhat. A HP termékeire és szolgáltatásaira vonatkozó kizárólagos jótállás az adott termékhez, illetve szolgáltatáshoz mellékelt, korlátozott jótállásról szóló nyilatkozatban vállalt jótállás. A dokumentumban ismertetettek nem jelentenek semmiféle további jótállást. A HP nem vállal felelősséget az itt található esetleges technikai vagy szerkesztési hibákért és mulasztásokért.

Második kiadás: 2016. április

Első kiadás: 2016. január

Dokumentum cikkszáma: 850684-212

## Tartalomjegyzék

| 1 Első lépések                                                                 | . 1 |
|--------------------------------------------------------------------------------|-----|
| A részegységek azonosítása                                                     | . 1 |
| Hátsó összetevők                                                               | . 1 |
| Az USB-dokkoló beállítása                                                      | . 2 |
| 1. lépés: Csatlakozás számítógéphez                                            | . 2 |
| 2. lépés: Alvó vagy hibernált állapot megakadályozása                          | . 3 |
| A szoftver beállítása                                                          | . 3 |
| Külső monitor konfigurálása                                                    | . 4 |
| A HP USB-dokkoló használata                                                    | . 4 |
| A Windows használatával                                                        | . 4 |
| További szoftverfunkciók használata                                            | . 5 |
| Alvó állapot, hibernált állapot, leállítás és újraindítás                      | . 5 |
|                                                                                |     |
| 2 A dokkoló használata                                                         | 6   |
| Útmutatás a dokkolóhoz                                                         | . 6 |
| Csatlakozás hálózathoz                                                         | . 7 |
| USB-eszközök csatlakoztatása                                                   | . 8 |
| Videoeszközök csatlakoztatása VGA-kábel használatával (csak egyes termékeken)  | . 8 |
| Videoeszközök csatlakoztatása HDMI-kábel használatával (csak egyes termékeken) | . 9 |
| A HDMI-hang beállítása                                                         | . 9 |
|                                                                                |     |
| 3 A dokkoló leválasztása                                                       | 10  |
| 4 Hibaelhárítás                                                                | 11  |
| A qvakori hibák elhárítása                                                     | 11  |
| Általános használati és kapcsolódási problémák                                 | 11  |
| Hangproblémák                                                                  | 12  |
| Videóproblémák                                                                 | 12  |
| További információk                                                            | 13  |
| Kapcsolatfelvétel az ügyfélszolgálattal                                        | 13  |
|                                                                                |     |
| Tárgymutató                                                                    | 14  |

## 1 Első lépések

## A részegységek azonosítása

Ez a fejezet az utazáshoz használható HP USB-C dokkoló látható hardverjellemzőit ismerteti, és üzembe helyezési útmutatót biztosít.

**MEGJEGYZÉS:** Előfordulhat, hogy az utazáshoz használható HP USB-C dokkoló egyes funkciói az Ön számítógépén nem érhetők el.

### Hátsó összetevők

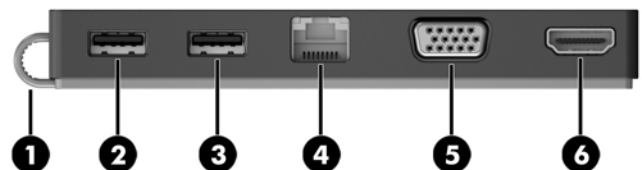

|            | -    |                                   | •                                                                                                    |  |
|------------|------|-----------------------------------|----------------------------------------------------------------------------------------------------|--|
| Részegység |      |                                   | Leírás                                                                                                    |  |
| (1)        |      | USB Type-C kábel                  | A dokkolót a noteszgéphez vagy táblagéphez csatlakoztatja<br>egy USB Type-C töltőporton keresztül.                                                                                                  |  |
| (2)        | ss-  | USB 3.0-port                      | Opcionális USB-eszköz, például billentyűzet, egér, külső<br>meghajtó, nyomtató, lapolvasó vagy USB-elosztó<br>csatlakoztatására szolgál.                                                            |  |
| (3)        | ÷    | USB 2.0-port                      | Opcionális USB-eszköz, például billentyűzet, egér, külső<br>meghajtó, nyomtató, lapolvasó vagy USB-elosztó<br>csatlakoztatására szolgál.                                                            |  |
| (4)        | •#*  | RJ-45 (hálózati) csatlakozóaljzat | Hálózati kábel csatlakoztatására szolgál.                                                                                                    |  |
| (5)        |      | Külső monitor portja              | Külső VGA-monitor vagy kivetítő csatlakoztatására szolgál.                                                                                                    |  |
| (6)        | нати | HDMI-port                         | Opcionális video- vagy hangeszköz, például nagy felbontású<br>televízió vagy bármilyen kompatibilis digitális vagy<br>audioeszköz, illetve nagy sebességű HDMI-eszköz<br>csatlakoztatására szolgál. |  |

### Az USB-dokkoló beállítása

### 1. lépés: Csatlakozás számítógéphez

- Csatlakoztassa a dokkolóhoz csatlakoztatott USB Type-C kábelt a feltöltött vagy váltóáramú tápellátáshoz csatlakoztatott számítógép egyik USB Type-C töltőportjához.
- **MEGJEGYZÉS:** A dokk busztáplált, vagyis az áramellátás és az adatátvitel ugyanazon a kapcsolaton keresztül zajlik.

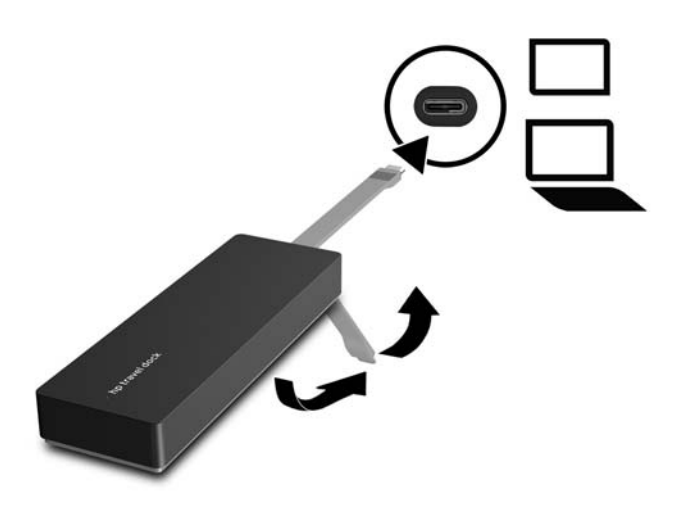

### 2. lépés: Alvó vagy hibernált állapot megakadályozása

Külső monitor használata esetén előfordulhat, hogy a számítógép saját monitorát le kívánja hajtani. A külső monitor konfigurálásáról további tájékoztatásért lásd: <u>Külső monitor konfigurálása 4. oldal</u>.

Annak érdekében, hogy a számítógép ne kezdeményezzen alvó vagy hibernált állapotot a képernyője lehajtásakor, tegye a következőket:

- 1. Nyissa meg a Vezérlőpultot, és válassza az **Energiagazdálkodási lehetőségek** oldalt.
- Kattintson az Adja meg, mi történjen a képernyő lehajtásakor lehetőségre. Kattintson a Nincs művelet lehetőségre, majd az OK gombra.
- Az Áramforráshoz csatlakoztatva pont alatt válassza a Nincs művelet lehetőséget, majd kattintson a Módosítások mentése lehetőségre.

MEGJEGYZÉS: Az Energiagazdálkodási lehetőségek oldal megnyitásával kapcsolatban a számítógép Súgó és támogatás menüjében olvashat bővebben.

### A szoftver beállítása

Ez a szakasz az utazáshoz használható HP USB-C dokkoló szoftverének telepítését ismerteti Windows<sup>®</sup> 10, Windows 8 vagy Windows 7 rendszerű számítógépeken. A szoftver előre telepítve van a dokkoló flash memóriájában.

- Ha a számítógép be van kapcsolva, a Windows fut rajta, és rendelkezik internetkapcsolattal, csatlakoztassa a dokkoló USB-kábelét a számítógéphez. Az eszköz-illesztőprogramok automatikusan települnek.
- 2. Ha az illesztőprogramok nem települnek fel automatikusan, tegye a következőket:
  - Windows 10 Kattintson a Start menü Fájlkezelő parancsára, majd az Ez a gép lehetőségre, végül kattintson duplán a HP Dock elemre. Kattintson duplán a HP Dock Software Installer.exe fájlra.
  - Windows 8 Kattintson a HP Dock alkalmazásra. Vagy kattintson az Ez a gép, majd a HP Dock lehetőségre. Kattintson duplán a HP Dock Software Installer.exe fájlra.
  - Windows 7 Kattintson a Start menü Számítógép parancsára. Kattintson duplán a HP Dock, majd a HP Dock Software Installer.exe fájlra.
- 3. Megjelenik egy üdvözlőképernyő. Kattintson a **Tovább** gombra.
- Amikor megjelenik a Végfelhasználói licencszerződés, fogadja el, majd kattintson a Tovább lehetőségre.
- 5. Kattintson a **Telepítés** gombra.
- 6. Válassza ki, hogy most vagy később indítja újra a gépet. Lehetséges, hogy a dokkoló csak a következő újraindításkor működik. Ha a számítógép újraindítása mellett dönt, először távolítson el minden lemezt a számítógép meghajtóiból. Kattintson a **Befejezés** gombra.
- 7. Mindig telepítse a legújabb illesztőprogramokat. Látogasson el a <u>http://www.hp.com/support</u> webhelyre, és válassza ki országát vagy régióját. Válassza a **Szoftverek és illesztőprogramok** lehetőséget, írja be a dokkoló típusszámát (a dokkoló alján található), majd válassza a **Termék keresése** elemet. Kattintson az adott dokkhoz tartozó hivatkozásra, és töltse le a legújabb illesztőprogramokat.

### Külső monitor konfigurálása

### A HP USB-dokkoló használata

A HP USB-dokkoló szoftvere segítségével konfigurálhatja a dokkolóhoz csatlakoztatott monitor megjelenítési beállításait:

- 1. Kattintson a tálcán található HP USB-dokkoló ikonra.
- Ha a külső monitort az elsődleges monitor kiegészítőjeként kívánja használni, válassza a Kiterjesztés lehetőséget.

– vagy –

Ha a külső monitort az elsődleges monitor másolatának megjelenítésére kívánja használni, válassza a **Tükrözött** lehetőséget.

– vagy –

Ha kizárólag a külső monitort szeretné kijelzőként használni, kattintson a **Notebook monitor off** (Noteszgépmonitor kikapcsolása) parancsra.

– vagy –

Ha a külső monitort elsődleges kijelzőként szeretné használni, kattintson a **Set as main monitor** (Beállítás főmonitorként) parancsra.

A HP USB-dokkoló lehetővé teszi a videomegjelenítés optimalizálását, frissítések keresését, valamint speciális beállítások konfigurálását. A HP USB-dokkoló beállításai a használt operációs rendszertől függően eltérőek lehetnek. Útmutató a külső monitor konfigurálásához a Windows használatával: <u>A Windows használatával 4. oldal</u>.

### A Windows használatával

A Windows segítségével konfigurálhatja a dokkolóhoz csatlakoztatott monitor megjelenítési beállításait.

- MEGJEGYZÉS: Amikor először csatlakoztatja a dokkolót számítógéphez a Windows 7 használatával, megjelenik a Windows tulajdonságokat tartalmazó képernyője, és a külső képernyő automatikus beállítása alapértelmezés szerint a Tükrözés mód lesz.
  - 1. Ha a számítógép Windows 10 rendszerű, a tálca keresőmezőjébe írja be a vezérlőpult kifejezést, és válassza a Vezérlőpult lehetőséget. Válassza a Megjelenés és személyes beállítások lehetőséget.

– vagy –

Ha a számítógép Windows 8 rendszerű, húzza a mutatót a képernyő jobb felső sarkából lefelé, majd kattintson az **Eszközök** lehetőségre. Kattintson a **Második képernyő** lehetőségre.

– vagy –

Ha a számítógépen Windows 7 fut, kattintson a jobb gombbal az asztalra, majd válassza ki a **Képernyőfelbontás** lehetőséget.

2. Windows 10 vagy Windows 8 rendszerű számítógépek esetén a külső monitor elsődleges monitorként való beállításához válassza a Csak a második képernyőre lehetőséget. Windows 7 rendszerű számítógépek esetén a külső monitor elsődleges monitorként való beállításához válassza a Legyen ez az elsődleges kijelző lehetőséget.

– vagy –

Windows 10 vagy Windows 8 rendszerű számítógépek esetén a külső monitor az elsődleges monitor kiterjesztéseként való beállításához válassza a **Kiterjesztés** lehetőséget. Windows 7 rendszerű számítógépek esetén a külső monitor az elsődleges monitor kiterjesztéseként való beállításához válassza az **E képernyők kiterjesztése** lehetőséget.

– vagy –

Windows 10 vagy Windows 8 rendszerű számítógépek esetén a külső monitor az elsődleges monitor másolataként való beállításához válassza a **Megkettőzés** lehetőséget. Windows 7 rendszerű számítógépek esetén a külső monitor az elsődleges monitor másolataként való beállításához válassza az **E képernyők tartalmának másolása** lehetőséget.

A megjelenítési beállításokat a Windows és a p billentyű együttes lenyomásával is elérheti.

### További szoftverfunkciók használata

A HP USB-dokkoló szoftvere további funkciókat biztosít a dokkolóhoz csatlakoztatott monitorok konfigurálására:

- **Képernyőfelbontás** Módosítja a külső monitor felbontását.
- Képforgatás 90, 180 vagy 270 fokkal elforgatja a külső monitor képét.
- **Ki** Kikapcsolja a külső monitort.
- Speciális Megjeleníti a Windows Megjelenítés tulajdonságai paneljét.

### Alvó állapot, hibernált állapot, leállítás és újraindítás

Ha a számítógép alvó vagy hibernált állapotot kezdeményez, a monitor kikapcsol. Amikor a számítógép kilép az alvó vagy hibernált állapotból, a csatlakoztatott monitor visszatér a korábbi monitorbeállításokhoz.

Ha újraindítja, vagy ha leállítja, majd újra bekapcsolja a számítógépet, a csatlakoztatott monitor visszatér a korábbi monitorbeállításokhoz.

## 2 A dokkoló használata

### Útmutatás a dokkolóhoz

- **Operációs rendszerek** Az optimális teljesítmény érdekében a dokkolót Windows 10, Windows 8 vagy Windows 7 operációs rendszerű számítógépen használja. Csak a 3 tűs adapterrel rendelkező számítógépek támogatottak.
- **Csatlakoztatás és leválasztás** A dokkoló csatlakoztatása vagy leválasztása a számítógép be-, illetve kikapcsolt állapotában is lehetséges.
- **Külső eszközök** Amikor a dokkoló csatlakoztatva van a számítógéphez, a külső eszközök a dokkoló vagy a számítógép portjaihoz is csatlakoztathatók.

### Csatlakozás hálózathoz

A számítógép a dokkoló segítségével hálózathoz is csatlakoztatható. Ehhez egy Ethernet-kábelre van szükség (külön vásárolható meg).

- FIGYELEM! Az áramütés, tűz és a berendezések károsodása elkerülése érdekében ne csatlakoztasson modemkábelt és telefonkábelt RJ-45 (hálózati) csatlakozóhoz.
  - 1. Csatlakoztassa a dokkolót a számítógéphez.
  - 2. Az Ethernet-kábel egyik végét csatlakoztassa a dokkoló RJ-45-ös (hálózati) csatlakozójához, a másik végét pedig egy RJ-45-ös fali aljzathoz vagy egy útválasztóhoz.
  - MEGJEGYZÉS: Ha a hálózati kábel tartalmaz olyan zajszűrő áramkört (3), amely megakadályozza a televíziós és rádiós vételből eredő interferenciát, a kábelnek az ilyen áramkört tartalmazó végét dugja a számítógépbe.

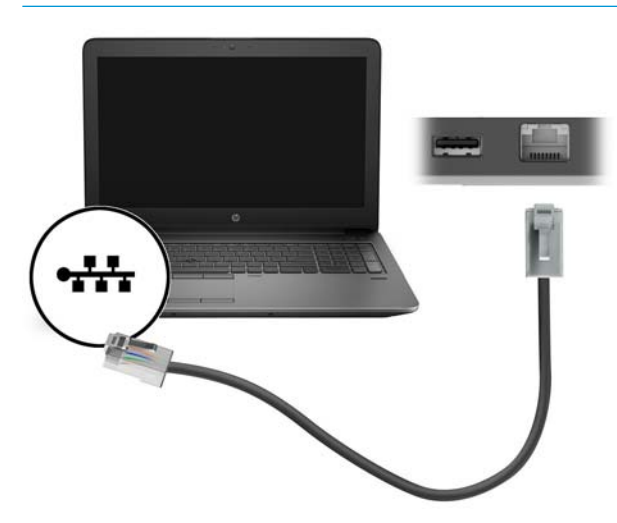

### USB-eszközök csatlakoztatása

A dokkoló két USB-porttal rendelkezik: egy USB 3.0- és egy USB 2.0-port található a hátsó panelen. Az USBportok használatával opcionális külső USB-eszközöket, például billentyűzetet és egeret csatlakoztathat.

MEGJEGYZÉS: Ellenőrizze, hogy a külső eszköz kompatibilis-e a dokkoló teljesítményfelvételével. Ha nem kompatibilis eszközt használ, az letilthatja a portot, amelyhez az eszköz csatlakozik. A port alaphelyzetbe állítása: <u>Hibaelhárítás, 11. oldal</u>.

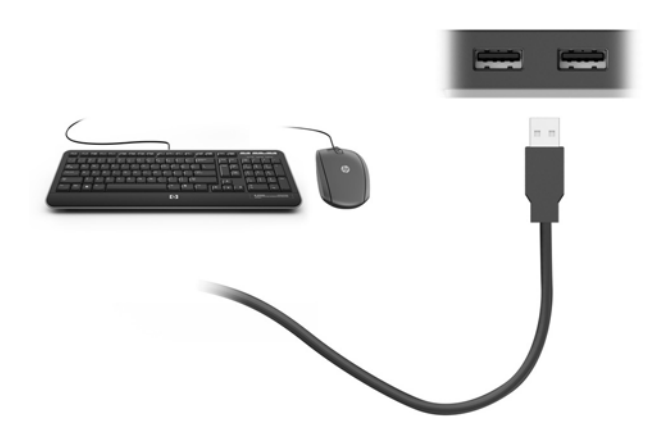

### Videoeszközök csatlakoztatása VGA-kábel használatával (csak egyes termékeken)

MEGJEGYZÉS: Ahhoz, hogy VGA-videoeszközt csatlakoztasson a dokkolóhoz, külön megvásárolható VGAkábel szükséges.

Ha külső VGA-monitoron vagy kivetítve szeretné látni a számítógép képét például egy bemutatóhoz, csatlakoztasson egy monitort vagy kivetítőt a dokkoló VGA-portjához.

- MEGJEGYZÉS: A dokkoló egyszerre egy megjelenítőeszköz használatát támogatja. HDMImegjelenítőeszköz csatlakoztatása esetén nem lehet VGA-megjelenítőeszközt csatlakoztatni a dokkolóhoz. VGA-megjelenítőeszköz csatlakoztatása előtt le kell választania a HDMI-megjelenítőeszközt a dokkolóról.
  - Csatlakoztassa a monitor vagy a kivetítő VGA-kábelét a dokkoló VGA-portjához a képen látható módon.

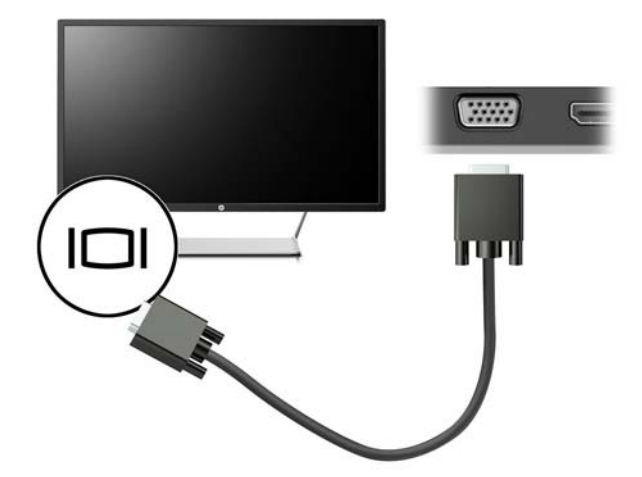

**MEGJEGYZÉS:** A dokkoló nem támogatja a Blu-ray vagy egyéb védett tartalmak az egység külső monitorportjához csatlakoztatott megjelenítőeszközön való megtekintését.

# Videoeszközök csatlakoztatása HDMI-kábel használatával (csak egyes termékeken)

- MEGJEGYZÉS: Ahhoz, hogy HDMI-eszközt csatlakoztasson a dokkolóhoz, egy külön megvásárolható HDMIkábel szükséges.
- MEGJEGYZÉS: A dokkoló egyszerre egy megjelenítőeszköz használatát támogatja. VGA-megjelenítőeszköz csatlakoztatása esetén nem lehet HDMI-megjelenítőeszközt csatlakoztatini a dokkolóhoz. HDMI-megjelenítőeszköz csatlakoztatása előtt le kell választania a VGA-megjelenítőeszközt a dokkolóról.

Ha nagyfelbontású tévékészüléken vagy monitoron szeretné megjeleníteni a számítógép képét, a következő útmutatás szerint csatlakoztassa a nagyfelbontású eszközt:

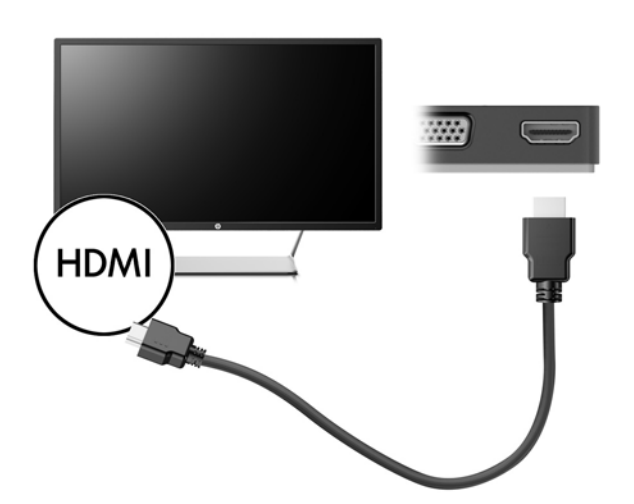

1. Csatlakoztassa a HDMI-kábel egyik végét a dokkoló HDMI-portjához.

2. A kábel másik végét dugja be a nagyfelbontású tévékészülékbe vagy monitorba.

### A HDMI-hang beállítása

A HDMI az egyetlen olyan videocsatlakozó, amely alkalmas a nagyfelbontású videokép és hang átvitelére. Miután csatlakoztatott egy HDMI-tévékészüléket a dokkolóhoz, a következő lépésekkel kapcsolhatja be a HDMI-hangátvitelt:

- 1. Kattintson a jobb gombbal az értesítési területen (a tálca jobb szélén) található **Hangszórók** ikonra, majd válassza ki a **Lejátszóeszközök** parancsot.
- 2. A Lejátszás lapon válassza ki a digitális kimeneti eszköz nevét.
- 3. Kattintson az Alapérték, majd az OK gombra.

A hangfolyam visszaállítása a számítógép hangszóróira:

- 1. Kattintson a jobb gombbal az értesítési területen (a tálca jobb szélén) található **Hangszórók** ikonra, majd kattintson a **Lejátszóeszközök** parancsra.
- 2. A Lejátszás lapon válassza a Hangszórók elemet.
- 3. Kattintson az Alapérték, majd az OK gombra.

## 3 A dokkoló leválasztása

A dokkoló a számítógépről való leválasztásához kövesse az alábbi lépéseket:

- 1. Kattintson az értesítési területen (a tálca jobb szélén) található **Hardver biztonságos eltávolítása** ikonra.
- Kattintson az USB-dokkoló biztonságos eltávolítása lehetőségre. Megjelenik A hardver eltávolítása biztonságos üzenet.
- 3. Húzza ki a dokkoló USB Type-C kábelét a számítógépből.

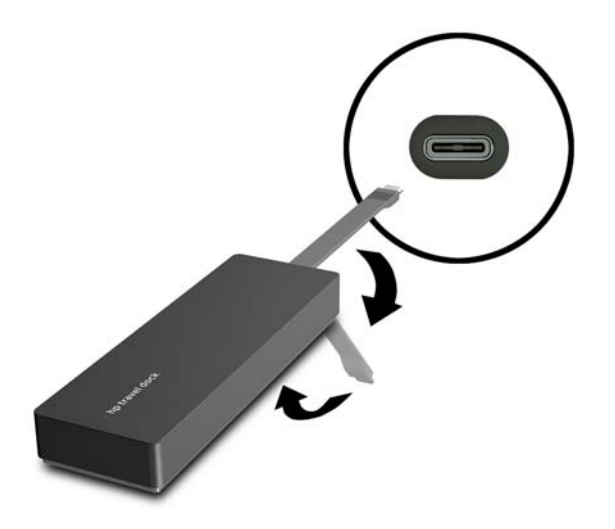

4. Rögzítse a kábelt a dokkoló aljához.

## 4 Hibaelhárítás

### A gyakori hibák elhárítása

Az alábbi táblázatokban a legismertebb problémák és a javasolt megoldások találhatók.

### Általános használati és kapcsolódási problémák

| Probléma                                            | Lehetséges ok                                                                                                    | Megoldás                                                                                                    |
|-----------------------------------------------------|----------------------------------------------------------------------------------------------------|----------------------------------------------------------------------------------------------------|
| A dokkoló csatlakozói vagy portjai nem<br>működnek. | A dokkoló nincs megfelelően a<br>számítógéphez csatlakoztatva.                                                                                       | Válassza le az USB-kábelt a számítógépről,<br>majd csatlakoztassa újra.                                                                                            |
|                                                     | A dokkoló nem csatlakozik USB Type-C<br>töltőporthoz.                                                                                                | Csatlakoztassa az USB Type-C kábelt a<br>számítógép egyik USB Type-C<br>töltőportjához.                                                                            |
| A dokkoló egyik USB-portja le van tiltva.           | Lehetséges, hogy a porthoz<br>csatlakoztatott USB-eszköz nem<br>kompatibilis a dokkoló<br>teljesítményfelvételével, és túl sok<br>energiát fogyaszt. | Ellenőrizze, hogy az USB-eszköz<br>kompatibilis-e a dokkolóegység<br>teljesítményfelvételével.                                                                     |
|                                                     |                                                                                                    | MEGJEGYZÉS: Az áramellátási igények<br>miatt a HP nem javasolja külső meghajtók<br>használatát a dokkolóval.                                                       |
|                                                     |                                                                                                    | Az USB 3.0-port legfeljebb 5 V feszültséget<br>és 900 mA áramerősséget támogat. Az<br>USB 2.0-port legfeljebb 5 V feszültséget és<br>500 mA áramerősséget támogat. |
|                                                     |                                                                                                    | A port alaphelyzetbe állítása:                                                                                                    |
|                                                     |                                                                                                    | <ol> <li>Válassza le azt az eszközt, amely<br/>miatt letiltódott a port.</li> </ol>                                                                                |
|                                                     |                                                                                                    | <ol> <li>Válassza le a dokkolót a<br/>számítógépről, majd csatlakoztassa<br/>újra.</li> </ol>                                                                      |
| Ha a dokkoló csatlakozik a számítógéphez,           | A WLAN-kapcsolatról a LAN-kapcsolatra<br>való átváltás nem támogatott.                                                                               | Tiltsa le a WLAN-kapcsolatot:                                                                                                    |
| a WLAN és a LAN is csatlakoztatva van.              |                                                                                                    | Windows 10 használata esetén:                                                                                                    |
|                                                     |                                                                                                    | <ol> <li>Kattintson a jobb gombbal a Start<br/>gombra, majd válassza a Hálózati<br/>kapcsolatok lehetőséget.</li> </ol>                                            |
|                                                     |                                                                                                    | <ol> <li>Kattintson a jobb gombbal a Wi-Fi<br/>lehetőségre, majd kattintson a<br/>Letiltás gombra.</li> </ol>                                                      |
|                                                     |                                                                                                    | Windows 8 használata esetén:                                                                                                    |
|                                                     |                                                                                                    | <ol> <li>Vigye le a mutatót a képernyő jobb<br/>felső sarkából, válassza a<br/>Beállítások, majd a Gépház<br/>lehetőséget.</li> </ol>                              |
|                                                     |                                                                                                    | <ol> <li>Válassza ki a Vezeték nélküli<br/>lehetőséget, és győződjön meg arról,<br/>hogy a vezeték nélküli eszköz Ki van<br/>kapcsolva.</li> </ol>                 |

Windows 7 használata esetén:

 Kattintson a Start gombra, válassza a Vezérlőpult, Hardver és hang, majd a Windows Mobilközpont lehetőséget. Kattintson a Vezeték nélküli kikapcsolása lehetőségre.

#### – vagy –

 Kattintson a Rejtett ikonok megjelenítése nyílra az értesítési területen, majd a HP Connection Manager ikonra.

A HP Connection Manager ablakban a **WLAN tápellátás** ikonra kattintva kapcsolja ki.

### Hangproblémák

| Probléma                                                                    | Lehetséges ok                             | Megoldás                                                                                         |
|-----------------------------------------------------------------------------|-------------------------------------------|--------------------------------------------------------------------------------------------------|
| A hanglejátszás nem működik.                                                | Nincsenek telepítve az illesztőprogramok. | Telepítse az illesztőprogramokat. Lásd: <u>A</u><br>szoftver beállítása <u>3. oldal</u> .        |
| Nem szólal meg a hang a készülékhez<br>csatlakoztatott házimozi-rendszeren. | A hang nincs megfelelően csatlakoztatva.  | Győződjön meg arról, hogy a dokkoló<br>megfelelően csatlakoztatva van a<br>házimozi-rendszerhez. |

### Videóproblémák

| Probléma                                                                                                    | Lehetséges ok                                                                                                    | Megoldás                                                                                                    |
|----------------------------------------------------------------------------------------------------|----------------------------------------------------------------------------------------------------|----------------------------------------------------------------------------------------------------|
| Nem jelenik meg a videó.                                                                                                    | Nincsenek telepítve az illesztőprogramok.                                                                                                    | Telepítse az illesztőprogramokat. Lásd: <u>A</u><br><u>szoftver beállítása 3. oldal</u> .                                         |
| A HDMI-porton keresztül csatlakoztatott<br>külső monitor képernyőfelbontása nem<br>módosítható.                                       | A külső monitor képernyőfelbontása<br>nagyobb, mint a maximális megengedett<br>felbontás, amely 2048 x 1280.                                                          | Használjon egyszeres kapcsolatú<br>monitort.                                                                                      |
| A külső monitoron látható betűk és egyéb<br>karakterek nagynak tűnnek.                                                                | A külső monitor felbontását magasabbra<br>állították, mint a maximális 1600 x 1200<br>vagy 1680 x 1050 érték.                                                         | A képernyő felbontását úgy állítsa be,<br>hogy ne legyen nagyobb, mint a maximális<br>korlát.                                     |
| A grafikus alkalmazás nem észleli a külső a<br>monitort.                                                                              | Egyes grafikus alkalmazások nem észlelik<br>a dokkolóhoz csatlakoztatott külső<br>monitorokat.                                                                        | Konfigurálja a külső monitort a HP USB-<br>dokkoló szoftvere segítségével. Lásd:<br><u>Külső monitor konfigurálása 4. oldal</u> . |
| Bizonyos Intel grafikus alkalmazások<br>használatakor a külső monitor nem<br>állítható be elsődleges monitorként.                     | A régebbi Intel grafikus alkalmazások nem<br>támogatják a külső monitor elsődleges<br>monitorként történő beállítását.                                                | Töltse le az Intel legújabb<br>illesztőprogramjait a következő címről:<br><u>http://www.hp.com/support</u> .                      |
| A számítógép monitorja nem működik.                                                                                                   | A külső monitort azelőtt választotta le a<br>dokkolóról, hogy a dokkolót leválasztotta<br>volna a számítógépről.                                                      | Válassza le a dokkolót a számítógépről,<br>majd válassza le a külső monitort a<br>dokkolóról.                                     |
| A külsőmonitor-porthoz csatlakoztatott<br>videoeszköz képe feketén jelenik meg Blu-<br>Ray vagy más védett tartalom<br>lejátszásakor. | A dokkoló nem támogatja a Blu-ray vagy<br>egyéb védett tartalmak a dokkoló külső<br>monitorportjához csatlakoztatott külső<br>megjelenítőeszközön való megtekintését. | Használja a számítógép kijelzőjét, vagy<br>csatlakoztassa a külső megjelenítőeszközt<br>a számítógéphez.                          |

### További információk

- A dokkolóval, valamint a dokkoló használatával kapcsolatos szabályozási és biztonsági tudnivalókkal kapcsolatban a Súgó és támogatás biztosít további útmutatást.
- A HP webhelyén (http://www.hp.com) a termékkel kapcsolatos híreket és szoftverfrissítéseket találhat.

### Kapcsolatfelvétel az ügyfélszolgálattal

Ha nem tudja megoldani a problémáját az ebben a fejezetben szereplő hibaelhárítási tanácsok követésével, lehet, hogy kapcsolatba kell lépnie az ügyfélszolgálattal.

Annak érdekében, hogy a problémáját a lehető leghamarabb meg tudják oldani, amikor felveszi a kapcsolatot a támogatással, tartsa a keze ügyében a következő információkat:

MEGJEGYZÉS: A dokkoló sorozatszáma és egyéb adatai a dokkoló alján található szervizcímkén szerepelnek.

- A számítógép és a dokkoló típusneve és típusszáma
- A számítógép és a dokkoló sorozatszámai
- A számítógép és a dokkoló vásárlásának dátuma
- A probléma előfordulásának körülményei
- A rendszer által megjelenített hibaüzenetek
- Az Ön által használt hardver- és szoftvereszközök
- A számítógéphez és a dokkolóhoz csatlakoztatott részegységek gyártója és típusa

Ha a HP számítógépén keresztül kíván kapcsolatba lépni a támogatással, válassza a **Start** lehetőséget, majd a **Súgó és támogatás** opciót. Kattintson a **Contact support** (Kapcsolatba lépés a támogatással) lehetőségre, hogy csevegést kezdjen egy támogatási szakemberrel.

Az Egyesült Államokban elérhető támogatás igénybe vételéhez látogasson el a <u>http://www.hp.com/go/</u> <u>contactHP</u> webhelyre. Az egész világon elérhető támogatás igénybe vételéhez látogasson el a <u>http://welcome.hp.com/country/us/en/wwcontact\_us.html</u> webhelyre.

Válasszon egyet a következő támogatási lehetőségek közül:

Interneten cseveghet a HP egyik technikusával.

**MEGJEGYZÉS:** Ha az ügyfélszolgálattal az adott nyelven nem folytatható csevegés, akkor angolul kell írnia.

- Megkeresheti a HP támogatásnak a világ különböző országaiban/térségeiben hívható telefonszámait.
- Kereshet egy HP szervizközpontot.

## Tárgymutató

#### CS

csatlakozóaljzatok hálózat 1 RJ-45 (hálózati) 1, 7

#### H

hálózati (RJ-45) csatlakozó 7 hálózati csatlakozó, helye 1 HDMI, hang beállítása 9 HDMI port csatlakoztatás 9 HDMI-port, helye 1 Hibaelhárítás 11

#### K

kábel, helye 1 külső eszközök 6 külső monitor portja 1, 8

#### N

nagyfelbontású eszközök, csatlakoztatás 9

#### 0

operációs rendszerek támogatása 6

### P

portok HDMI 1, 9 külső monitor 1, 8 USB 1, 8 VGA 8

### R

RJ-45 (hálózati) csatlakozóaljzat 7 RJ-45 (hálózati) csatlakozó helye 1

#### S

Súgó és támogatás 13

#### SZ

számítógép alvó állapot 3

támogatás, kapcsolatba lépés 13

#### U

Т

USB 3.0-port 1 USB-eszközök, csatlakoztatás 8 USB-portok, helye 1 USB-portok helye 1

#### V

VGA-port, csatlakozás 8